# LE-8019R

セットアップ・マニュアル

# 1997年10月 8日 第1.00版

# 山 下 シ ス テ ム ズ 株 式 会 社 大阪エム・アイ・エス株式会社

目次

| 項目        | 内容                                           | 頁   |
|-----------|----------------------------------------------|-----|
| 第1章       | はじめに・・・・・・・・・・・・・・・・・・・・・・・・・・・・・・・・・・・・     | • 4 |
| 1 • 1     | 概要・・・・・・・・・・・・・・・・・・・・・・・・・・・・・・・・・・・・       | • 4 |
| 1 • 2     | 特徴・・・・・・・・・・・・・・・・・・・・・・・・・・・・・・・・・・・・       | • 4 |
| 1 · 3     | 仕様・・・・・・・・・・・・・・・・・・・・・・・・・・・・・・・・・・・・       | • 5 |
| 第2章       | セットアップ・・・・・・・・・・・・・・・・・                      | • 7 |
| 2 · 1     | ジャンパ設定・・・・・・・・・・・・・・・・・                      | • 7 |
| 2 • 1 • 1 | 10Base-2 イーサネットのセグメン長・・・・・・・・・・              | • 7 |
| 2 • 1 • 2 | カード上の終端抵抗の設定・・・・・・・・・・・                      | • 7 |
| 2 · 1 · 3 | JP1の設定・・・・・・・・・・・・・・・・                       | • 7 |
| 2·2       | ソフトウェアによる設定・・・・・・・・・・・                       | • 9 |
| 2 · 3     | LEDインジケータの意味・・・・・・・・・・                       | • 9 |
| 第3章       | ネットワーク相互接続・・・・・・・・・・・・・・                     | 10  |
| 3 · 1     | 10base-2 <b>イー</b> サネット・・・・・・・・・・・・・・・・・・・・・ | 1 0 |
| 3 • 1 • 1 | 10Base-2 イーサネット・ケーブルの接続・・・・・・・・・             | 1 0 |
| 3 • 1 • 2 | 10Base-2 1–サネット・セク゛メント・・・・・・・・・・・・・          | 1 1 |
| 3 · 2     | 10Base-T <b>イー</b> サネット・・・・・・・・・・・・・・・・・     | 13  |
| 3 • 2 • 1 | 10Base-T イーサネット・ケーブルの接続・・・・・・・・・             | 13  |
| 3 • 2 • 2 | 10Base-T ケーブル・・・・・・・・・・・・・・・・・               | 13  |
| 付録A       | 山下システムズ(株)から出荷される時の設定・・・                     | 15  |
| 付録 B      | 基本的なシステム構成例・・・・・・・・・・・                       | 16  |
| 付録C       | セットアップ・ユーティリティ『RSET8019.EXE』の使い方・・・・         | 17  |
| 付録D       | QNX上での使用・・・・・・・・・・・・・・・                      | 25  |

2

目次

| 図番    | 内容                             | 頁 |
|-------|--------------------------------|---|
| 2 · 1 | ジャンパ・ポスト等の配置・・・・・・・・・・・・       | 8 |
| 3 · 1 | 10Base-2 の構成例 ・・・・・・・・・・・・・・ 1 | 1 |
| 3·2   | 最大セグメント分割(標準セグメント)・・・・・・・・・    | 2 |
| 3•3   | 10Base-T の構成例 ・・・・・・・・・・・・・ 1  | 3 |
| 3 · 4 | 10Base-T ケーブル ・・・・・・・・・・・・・・・  | 4 |
|       |                                |   |
|       |                                |   |
|       |                                |   |

| 3 · 1 | 10Base-2 イーサネット・ネットワーク特性・・・・・・・・・・・1 2 |
|-------|----------------------------------------|
| 3·2   | 10Base-T ネットワーク特性・・・・・・・・・・・・・・ 1 4    |
| B•1   | 基本デバイスの入出力アドレス・・・・・・・・・16              |
| В•2   | 基本デバイスのIRQレベル・・・・・・・・・16               |
| В・3   | 拡張 B I O S エリア・・・・・・・・・・・・ 1 6         |

頁

表番

内容

第1章 はじめに

1・1 概要

LE-8019R は、Novell 社製 NE2000 完全互換で全二重機能と Plug&play 機能 を持った 16 ビット イーサネット・カードです。

このカードは、10Base-2の同軸ケーブルまたは 10Base-T のシールドなし ツイストペア(UTP)ケーブルを使って、LAN に接続します。

全二重機能は、10base-Tケーブルを全二重スイッチング HUB に接続することにより、同時に送信と受信を行なうことができ、イーサネットの CSMA/CD プロトコルの特性であるチャンネル間の衝突によるパフォーマンスの低下を避けることができます。

Plug&Play 機能は、Microsoft 社の Plug&Play 機能に対し、割り込みレベル、入出力アドレス、メモリアドレス等のこのカードのリソース・コンフィグレーションを容易に行うことができます。また、この Plug&Play 機能を使わなくても、ソフトウェアによりハードウェア設定を行なうことができます。

各種 OS 対応のネットワーク・ドライバを標準添付しています。また、その他の OS(QNX 等)で NE2000 に対応したドライバであれば、そのまま動作させることができます。

### 1・2 特徴

- IEEE 802.3 10Base-2と10base-T準拠
- Novell NE2000 イーサネット・アダプタ完全互換
- ソフトウェアによるハードウェア設定
- Microsoft 社の Plug&Play 機能対応
- 10Base-2の標準セグメント(最長185m)と 拡張セグメント(最長300m)をサポート
- スイッチング HUB 使用時の全二重イーサネット機能
- 16KB データバッファ RAM
- UTP ポートの信号極性の検出 / 訂正をサポート
- カード上に 10Base-2の50 終端抵抗を装備
- T型 BNC コネクタ標準装備
- 各 OS 対応ネットワーク・ドライバ標準添付

- ISA バス コンパチブル
- 1・3 仕様
- インターフェース: IEEE 802.3 10Base-2と10base-T
- 10Base-2トランク・セグメント:
   標準セグメント(185m最大、30ノード最大)
   拡張セグメント(300m最大、100ノード最大)
- ハードウェア設定: ソフトウェアによる設定
- 入出力アドレス: 16 ビット(200h~3E0h)
- 割り込みレベル: 3,4,5,9,10,12,15
- ROM 容量: 16KB,32KB,64KB
- ROM ベースアドレス : C8000h ~ DC000h
- バス規格: ISA 16 ビット
- 動作電源: +5V ±5% 0.700A 最大
- 動作温度範囲: 0~50 (但し結露せぬこと)
- ISA バス・カード寸法: 横寸法 157mm、縦寸法 68mm ISA バス 1スロット占有
- ISA バスエッジコネクタ: 62 ピン+32 ピン両サイド 2.54mm ピッチ
- イーサネット・インタフェース・コネクタ: BNC コネクタ (10Base- 2)
   RJ-45 モジュラ・ジャック (10base-T)
- イーサネット・ケーブル:
   10Base-2: RG-58A/U(特性インピーダンス 50 ± 2)
   10Base-T: カテゴリー3/4/5UTPケーブル (特性インピーダンス 100 ±15)
- ふ付ディスケットの内容:
- ・ハードウェア設定 / 診断ユーティリティ
- Novell社ネットワークドライバ
   Workstation for DOS ODI Client
   Workstation for OS/2 ODI Client
   Server Driver for NetWare 3.11

Server Driver for NetWare 3.12 Server Driver for NetWare 4.X

- ・IBM 社ネットワークドライバ LAN Server for OS/2 2.3 LAN Server for OS/2 4.0
- Microsoft 社ネットワークドライバ Microsoft Network Client for DOS LAN Manager Workstation/Server Windows for Workgroups V3.10 Windows for Workgroups V3.11 Windows NT 3.1 Windows NT 3.5 Windows NT 4.0 Windows 95
  SCO 社ネットワークドライバ SCO UNIX 4.X SCO UNIX 5.X
  その他のネットワーク OS ネットワークドライバ
  - Packet Driver LANtastic 4.0 LANtastic 5.0 LANtastic 6.0 with NDIS driver

この章では、LE-8019R のセットアップについて述べます。LE-8019R のほ とんどのコンフィグレーションはソフトウェアによって設定されます。図 2・1に示すように、10Base-2イーサネット・ケーブルのセグメント長と ボード上の終端抵抗はジャンパ接続によって設定されます。

2・1 ジャンパ設定

2 · 1 · 1 10Base - 2 イーサネットのセグメント長

この LE-8019R は、10Base-2 イーサネット・ケーブルの標準セグメントは 最長 185mに、拡張セグメントは最長 300mに設定できます。セグメント長 については第4章も参照してください。

シルク文字で"SEGMENT"と書いてあるジャンパ・ポストで 10Base-2イー サネットのセグメント長を設定します。出荷時は、標準セグメント(185m) に設定されています。

2・1・2 カード上の終端抵抗の設定

この LE-8019R は、カード上に 50 の終端抵抗を持っています。ネットワ ークをインストールするとき外部の終端抵抗を得ることができなければ、カ ード上の終端抵抗を使用することができます。シルク文字で"TERM"と書か れたジャンパ・ポストで終端抵抗を設定します。出荷時は OFF に設定されて います。

2 · 1 · 3 JP1 の設定

この LE-8019R は、Microsoft 社の Plug & Play 機能に対応しています。JP1 の設定によって、Plug & Play 機能に対応させることもできます。出荷時は 2-3 が接続されて、Jumper less になっています。ただし、セットアップ・プ ログラムで Plug & Play 対応に変更することもできます。

| J P 1 | 1 - 2 | Plug & Play 対応 |  |
|-------|-------|----------------|--|
|       | 2 - 3 | Jumperless     |  |

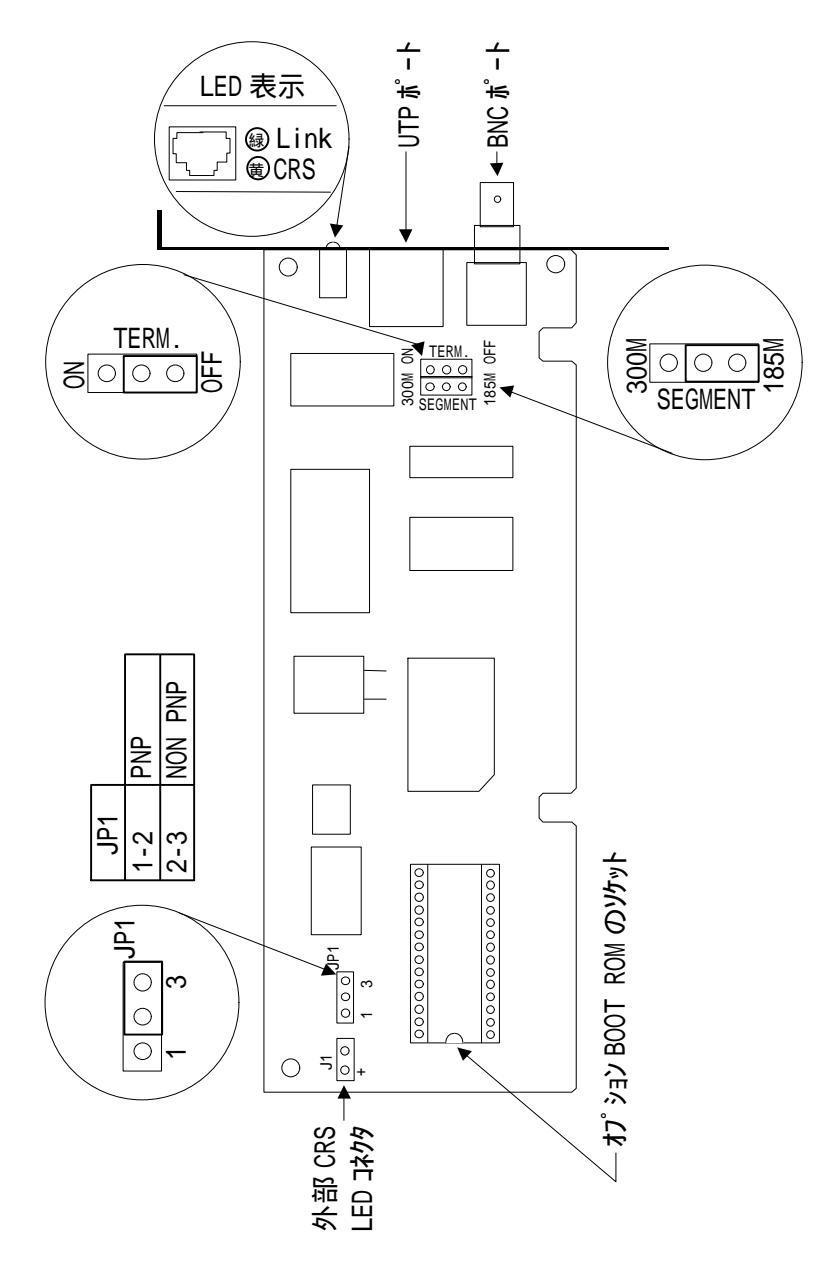

図2・1 ジャンパ・ポスト等の配置

2・2 ソフトウェアによる設定

添付ドライバ・ディスケットに入っている、セットアップ・プログラ ム "RSET8019 .EXE" は、入出力ベースアドレス、IRQ レベル、ROM ベース・ アドレスそしてケーブル・インタフェースなどを設定することができます。 このプログラムは、DOS (英語モード)上で動作します。

ネットワーク・ドライバのインストールを始める前に、LE-8019Rのデフォ ルトの入出力ベース・アドレス、IRQ レベルと ROM ベース・アドレスをチェ ックして、変更できない別のオプションボードと衝突しないことを確認して ください。付録Aに出荷時の設定値、付録Bに基本的なシステム構成、付録 Cにセットアップ・ユーティリティ『RSET8019.EXE』の使い方が示してあり ますので参照してください。

2 · 3 LED インジケータの意味

LE-8019R は、ネットワークの状態とトラブルシューティングを示すために 2 つの LED をサポートします。

CRS LED :

CRS LED は、キャリア検出用 LED です。UTP と BNC コネクタの両方が接続されていないときに点灯します。

Link LED :

LED は UTP 接続に使用されます。リンクパルスが UTP ポート上に検出され ると、点灯します。この LED が消灯もしくは点滅する場合、UTP ポートの接 続における問題が発生しています。

9

### 第3章 ネットワーク相互接続

本章は、10Base-2イーサネット・ケーブルもしくは 10Base-T シールドな しツイストペア・ケーブルを、本カードに接続する方法を示します。

3 ・ 1 10Base- 2 イーサネット

BNC ポートは、10Base-2 イーサネット・セグメントに接続するのに使用されます。以下ではその接続方法を示します。

- 3 · 1 · 1 10Base 2 イーサネット・ケーブルの接続
- a) BNCT型コネクタをこのカードの BNC ポートに取り付けてください。
- b) 1台目のコンピュータで同軸ケーブルの片端の BNC コネクタをT型コネクタの片端に付けてください。ケーブルの片端の BNC コネクタをT型コネクタに差し込み、ギザギザの部分を持って押しながら右に回してください。BNC コネクタはロックされ、抜けなくなります。ケーブルの折り曲げ、ねじれが無いようにしてください。
   2台目のコンピュータでケーブルのもう一方の端の BNC コネクタをT型コネクタの片端に付けてください。残りのコンピュータについても同じ要領で接続してください。別のネットワーク・セグメントとリピータ無しで接続する場合は、185m(300m)を超えないでください。
- c) すべてのコンピュータが接続されたら、50 の終端抵抗をセグメント の両端に取り付けてください。

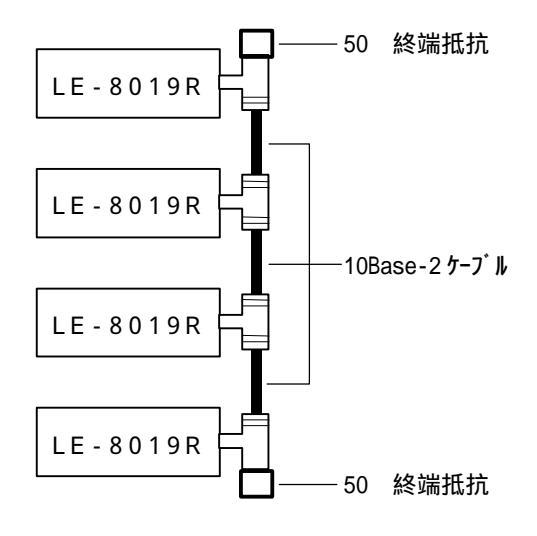

図3・1 10Base-2の構成例

3・1・2 10Base-2イーサネット・セグメント

10Base-2イーサネットのトランクセグメントのケーブル長は、最大 185 mもしくは 300m(第2章のジャンパ設定参照)です。10Base-2イーサネ ットの185m標準トランクセグメント数は最大5つです。つまり、ネットワ ークは、5つのトランクセグメントとそれらを接続するリピータで構成され ます。(図3・2参照)5つの標準長のセグメントをもった総ネットワーク の長さは925mです。他のコンピュータが IEEE 標準の 10Base-2イーサネッ トのアダプタを使用しているのであれば、185m標準のセグメント長が望ま しいです。

300m拡張トランクセグメント数は、最大3つです。3つの拡張したセグ メント長をもった総ネットワークの長さは900mです。300m拡張セグメント で動作するネットワークに、使用されるすべてのLAN アダプタとリピータが 必要であることに注意してください。従って、300m 拡張セグメントでの利 用は推奨しません。

1 1

| 特徴               | 標準セグメント                    | 拡張セグメント             |
|------------------|----------------------------|---------------------|
| 規格               | IEEE 802.3 10Base-2        | IEEE 802.3 10Base-2 |
| 伝送速度             | 10Mbps                     | 10Mbps              |
| セグメント長           | 185m                       | 3 0 0 m             |
| ノード間の最大セグメント数    | 3( <b>注1</b> )+ 2 リピータ リンク | 3 ; リピータ リンク無し      |
| ノード間の最大リピータ数     | 4 (2 兆゚ータ リンクを含む)          | 2                   |
| ネットワーク距離         | 9 2 5 m                    | 9 0 0 m             |
| セグメントによるノードの最大数  | 30 <b>(注2)</b>             | 100                 |
| ネットワークによるノードの最大数 | 1024                       | 1024                |
| ノート 間の最小距離       | 0.5m                       | 0.5m                |
| ケーブル タイプ         | RG58 A/U 両端 BNC コネクタ       | RG58 A/U 両端 BNC コネク |
|                  |                            | 9                   |

表3・1 10Base-2 イーサネット ネットワーク特性

注1. リビータ リンク セグ メントにはノート を接続できません。 リビータ リンク セグ メントは、 セグ メント間の距離を伸ばすのに使用されます。

注2. ル゚ータも1つのノードと計算します。

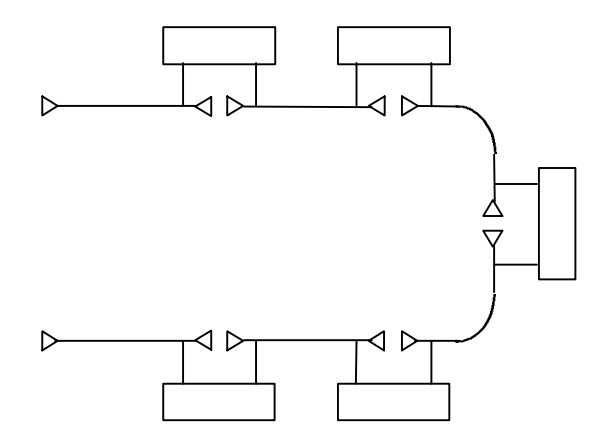

図3・2 最大セグメント分割(標準セグメント)

3 ・ 2 10Base-T イーサネット

LE-8019R の RJ-45 モジュラ ジャックは、10Base-T ネットワークポートです。以下は、 10Base-T イーサネットからネットワーク コンピュータの相互接続に必要なものを示します。

- a) 各コンピュータに1本の10Base-T(UTP)ケーブル。
- b) コンピュータを相互接続するための HUB。
- 3 · 2 · 1 10Base-T イーサネット · ケーブ ルの接続

ケ-ブルの片端のプラグを RJ-45 UTP ポートに挿入してください。ケ-ブルのもう 一方の端を HUB の入力ポートに挿入してください。

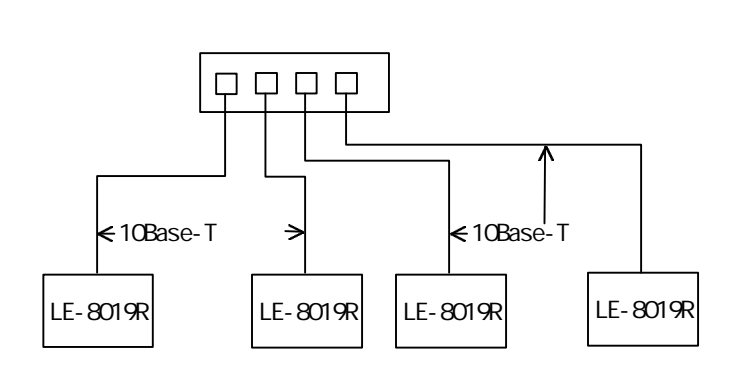

図3・3 10Base-Tの構成例

3 • 2 • 2 10Base-Tケーブル

10Base-T ケーブ ルは、図3・4 に示されるように配線されたものです。実際には、1,2 ピンと3,6 ピンのペアが使われているだけです。表3・2 に 10Base-T ネットワークの特性を示します。

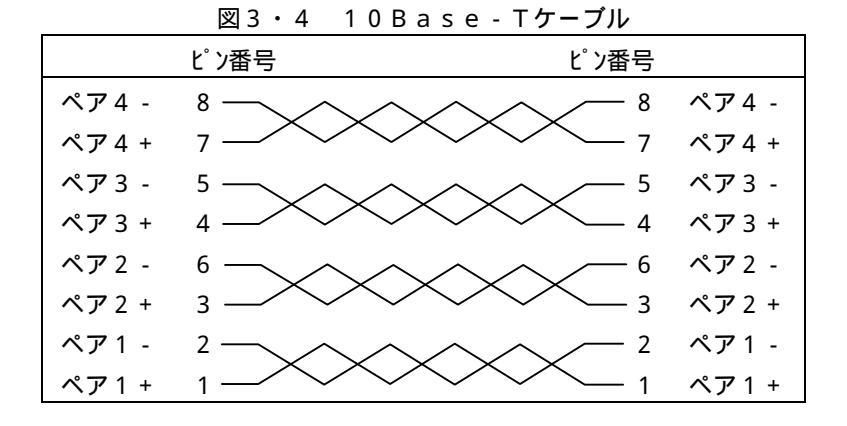

 規格
 IEEE 802.3 10Base-T

 伝送速度
 10Mbps

 コンビュータと HUB 間の最大接続ケープル
 100m

 ネットワーク(コンビュータ)のノート・最大数
 1024

 ケープ・ルタイプ。
 (カテコ・リ 3,4,5) 4 対 UTP ケープ・ル

表 3 · 2 10Base-T ネットワーク特性

付録 A 山下システムズ(株)から出荷される時の設定

オペレーティング・モード: Jumper lessI / Oベースアドレス: 3 0 0 hI R Q レベル: I R Q 1 0オンボードターミネータ: O F FB o o t R O M: Not Boot ROMゼ・メハ長: 1 8 5 m

注.英文のデフォルト値とは異なりますので注意してください。

## 付録 B 基本的なシステム構成例

表B・1 基本デバイスの入出力アドレス (AS-3120 場合)

| アドレス      | デバイス       |
|-----------|------------|
| 1F0 - 1F7 | HDDコントローラ  |
| 1F8 - 1FF | フラッシュ・ディスク |
| 278 - 27F | パラレル・ポート 2 |
| 2F8 - 2FF | シリアル・ポート 2 |
| 378 - 37F | パラレル・ポート 1 |
| 3B0 - 3DF | VGAコントローラ  |
| 3F0 - 3F7 | FDDコントローラ  |
| 3F8 - 3FF | シリアル・ポート 1 |

表B・2 基本デバイスの IRQ レベル (AS-3120 の場合)

| IRQ | A T      |
|-----|----------|
| 3   | СОМ1     |
| 4   | СОМ2     |
| 5   | 未使用      |
| 7   | LPT1     |
| 10  | 未使用      |
| 1 1 | 未使用      |
| 1 2 | PS/2マウス  |
| 1 3 | コプロセッサ   |
| 14  | ハードディスク  |
| 15  | 未使用(WDT) |

表B・3 拡張BIOSエリア (AS-3120の場合)

| Video Memory    | A0000 ~ BFFFFh |
|-----------------|----------------|
| Video BIOS      | C0000 ~ C7FFFh |
| Flash Disk BIOS | C8000 ~ CFFFFh |
| 未使用             | D0000 ~ DFFFFh |
| AT BIOS         | E0000 ~ FFFFFh |

付録C セットアップ・ユーティリティ『RSET8019.EXE』の使い方

1.はじめに

LE-8019Rは、セットアップ・ユーティリティ(ファイル名 RSET8019.EXE)を使って、入出力アドレス、割り込みレベル等を設定します。 このセットアップ・ユーティリティは英語DOS上で動作します。

また、このユーティリティには、このカードの診断プログラムも含まれて います。

2.RSET8019の記動

## C: RSET8019<return>

.....

..... If any network driver installed , press ESC to exit!!! <Press Space Bar to continue>

スペース・キーを押します。

Fatal Error

There is no LAN board found on your system. Prease press SPACE BAR to exit RSET and make sure you have a LAN Board on you system before you run RSET again. .....

このメッセージが出た場合は、次の何れかです。

(1)8019Rカードが実装されていません。

(2)8019Rカードの不良。

(3)8019Rでないカードが実装されています。

設定されているROMベース・アドレスが他のカード等と衝突している場合は、以下のメッセージが出力されます。以下のメッセージは、C8000から CBFFFhのメモリ空間が他のカードと衝突していることを示しています。

#### Conflict Boot ROM

RSET has detected that you have another I/O device using the same memory area.(c8000-cbfffh) that your LAN board's Boot ROM is currently using ,In order to work correctly ,you can do the followings:

-Exit RSET and remote the  $\mbox{I/O}$  device that use the same memory area as your LAN borard's Boot ROM.

-Let RSET to choose another available memory area for your LAN board's Boot ROM

If you want RSET to choose an available memory area for your LAN board's BOOt ROM ,select YES, Otherwise select No to exit RSET.

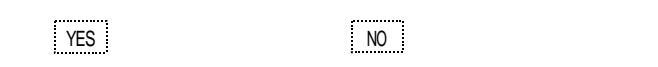

" "キーで"YES"を選択し、"Enter"で確定します。

YESを選択すると、新しいROMベース・アドレスをセットします。 NOを選択すると、このプログラムから抜けます。

以下のメッセージでは、新しくROMベース・アドレスを CC000h にセットしたことを示します。

New PROM Information The Boot ROM address of your LAN board has been set to address cc000h. In case you do not with to use this setting ,you can select CUSTOM SETUP from Main menu to change the settings.

<Space Bar to Continue>

スペース・キーを押しますと、メイン・メニューが表示されます。

Main menu View Current Configuration Custom Setup Run Diagnostics Exit RSET 設定内容の確認(View Current Configuration)

" "キーで "View Current Configuration"を選択し、"Enter"キーで確定します。

This is the configuration currently contained in the LAN board's EEPROM and register. If this is the configuration you want to use,go back to the Menu and choose EXIT RESET.On the other hand, if you want to change the configuration,go back to the Main and SETUP Menu.

スペース・キーを押すと、メイン・メニューに戻ります。

設定内容の変更(Setup)

" "キーで "Setup" を選択し、"Enter"キーで確定します。

```
Operation mode の選択
*jumperless
Plug & Play
Media Type の選択
*Auto Detect
10Base-T, LinkTest Disabled
10Base-5 (LE-8019R には、10Base-5 はサポート無しです。)
 10Base-2
Full-duplex
 Enabled
*Disabled
I/O Base
 200-21FH
             *300-31FH
 220-23FH
             320-33FH
 240-25FH
             340-35FH
 260-27FH
             360-37FH
 280-29FH
             380-39FH
 2A0-2BFH
             3A0-3BFH
 2C0-2DFH
             3C0-3DFH
 2E0-2FFH
             3E0-3FFH
Interrupt
 2/9
        *10
```

| I U |
|-----|
| 1 1 |
| 12  |
| 15  |
|     |

\*は、デフォルト値です。

Boot ROM

\*Disabled (標準品は Boot ROM が未実装です。) Enabled ROM size 16Kilo-bytes 32Kilo-bytes 64Kilo-bytes Page Mode

Boot ROM Address

| 16Kilo-bytes    | 32Kilo-bytes    |
|-----------------|-----------------|
| C000:0000-3FFFH | C000:0000-7FFFH |
| C400:0000-3FFFH | C800:0000-7FFFH |
| C800:0000-3FFFH | D000:0000-7FFFH |
| CC00:0000-3FFFH | D800:0000-7FFFH |
| D000:0000-3FFFH |                 |
| D400:0000-3FFFH | 64Kilo-bytes    |
| D800:0000-3FFFH | C000:0000-FFFFH |
| DC00:0000-3FFFH | D000:0000-FFFFH |

診断(Diagnostics)

# <u>" "キで "Run Diagnostics"を選択し、"Enter"キで確定します。</u>

Main menu View Current Configuration Setup Run Diagnostics Exit RSET

Run Diagnostics Menu Run EEPROM Test Run Diagnostics On Board Run Diagnostics On Network

<u> "Run EEPROM Test"を選択します。</u>

Help for EEPROM OK

The EEPROM of your LAN board is working fine!

# このメッセージがでれば、この検査は合格です。

.....

## <Space Bar to Continue>

スペース・キーを押して戻ります。

Run Diagnostics Menu Run EEPROM Test Run Diagnostics On Board Run Diagnostics On Network

### <u> "Run Diagnostics On Board"を選択します。</u>

| On Board Diagnostics        |            |         |
|-----------------------------|------------|---------|
| Operating mode:J            | umperless  |         |
| Node ID:0                   | 0 4F 4C xx | XX XX   |
| Medium Type: ••••••A        | uto Detect |         |
| Full-duplex:•••••D          | isabled    |         |
| I/0 Base:                   | OOH        |         |
| Interrupt:                  |            |         |
| Slot:10                     | 6bit       |         |
|                             |            |         |
| Pass                        | Count Fai  | I Count |
| 1.Board Reset: ·····        | XXXX       | 0       |
| 2.1/0 Registers:••••••      | XXXX       | 0       |
| 3.Loop Back Test: ·····     | XXXX       | 0       |
| 4.Cable Connection: ••••••• | XXXX       | 0       |
| 5.RAM Test:                 | XXXX       | 0       |
|                             |            |         |

# Fail Count 値が0のままであれば、この検査は合格です。 "ESC"キーを押すと戻ります。

Run Diagnostics Menu Run EEPROM Test Run Diagnostics On Board Run Diagnostics On Network

<u>"Run Diagnostics On Network"を選択します。</u>

この診断プログラムを実行するためには、すでにLE-8019Rカード が装着されたシステムが1台必要です。そのシステム上で Set Up As Responnder を実行しておきます。

On-Network Diagnostics Menu Set Up As Initiator Set Up As Responder

<u>"Set Up As Initiator"を選択します。</u>

INITIATOR と RESPONDER の両方の"Error"のカウント値が0のままで、"OK" のカウント値が増えます。<u>"ESC"キーを押して、</u>この検査を終了します。 ここで、<u>スペース・キーを押すと、</u>この検査の診断結果が表示されます。

Diagnostics Result The on-network diagnostics show that there are no error!

このメッセージが出れば、この検査は合格です。

<u>"ESC"キーを3回押すと</u>Main Menuに戻ります。

Main menu View Current Configuration Custom Setup Default Setup Run Diagnostics Exit RSET

<u>"Exit RSET"を選択してDOSに戻ります。</u>

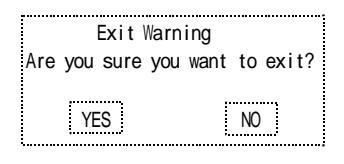

<u>"Yes"を選択して、</u>DOSプロンプトに戻ります。

使用上の注意

PS/2 マウスをサポートしている CPU カードで「RSET8019.EXE」を起動する と最初の画面が出たままになってしまうことがあります。この場合は、PS/2 マウスをディセーブルにした後、「RSET8019.EXE」を起動します。

PS/2 マウスをディセーブルにするには、CMOS セットアップで設定します。 AS-3210 と共に使うのであれば、I/O ポ-ト: A8h に 11h を書き、I/O ポ-ト: A9h に 1Ah を書き込んだ後、「RSET8019.EXE」を起動します。 付録D QNX上での使用

QNX上で使用する場合は、QNXに添付されているドライバを使用しま す。ドライバ名はNet.ether1000です。

1.カードの設定

はじめにネットワークカードの設定をしてください。

- a) LE-8019R のセットアップ・ユーティリティ RSET8019.EXE を使用して、
   I/0 アドレスと IRQ 番号を設定します。(アドレス、IRQ 番号等はシステム構成に合わせて変更してください。)
- b) MAC アドレスの確認をしてメモを残しておきます。セットアップ・ユ ーティリティの Current Configuration の Node ID 項が MAC アドレス です。 Node ID: <u>004F4C</u> <u>×××××</u> パンダーコート 固有番号
- QNX関連の設定
- a) OSのインストール
- b) インストールが正常で、エディター(vi,vedit)が利用可能であること を確認
- c) netmap ファイルの編集作成(テキストファイル) /etc/config/netmap 1 1 004F4C\_xxxxxx ← Ethernet カードの MAC アドレス ↑ ↓ ↓ LAN 番号

\_\_\_\_\_/-ド番号

LAN番号、ノード番号はこの設定ではそれぞれ一つしかありませんので 1にします。 d) /etc/config/sysinit.1の編集(追加)

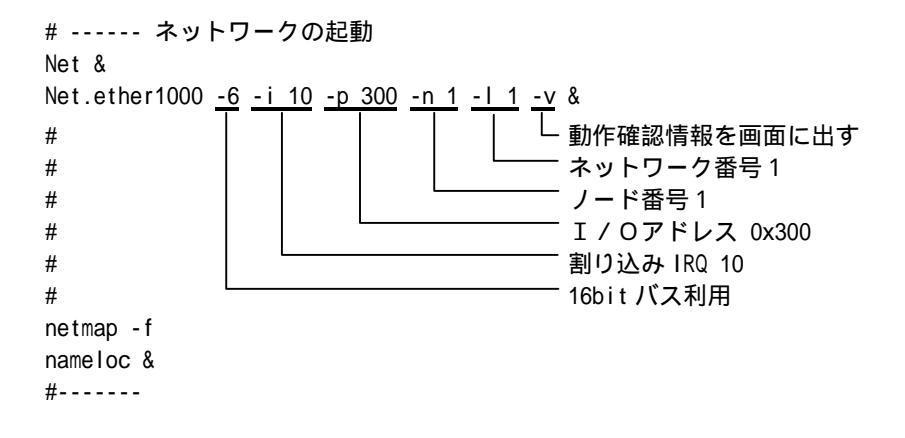